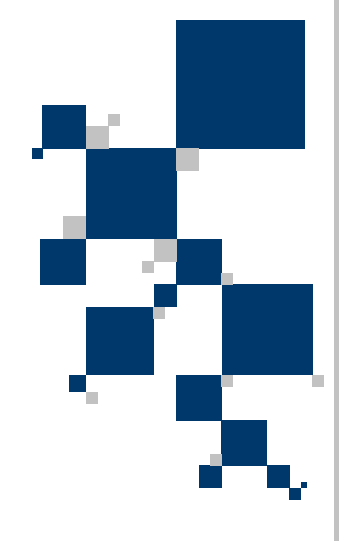

# INSTRUKCJA UŻYTKOWNIKA Karty synchroniczne V.35 TAHOE 931/932

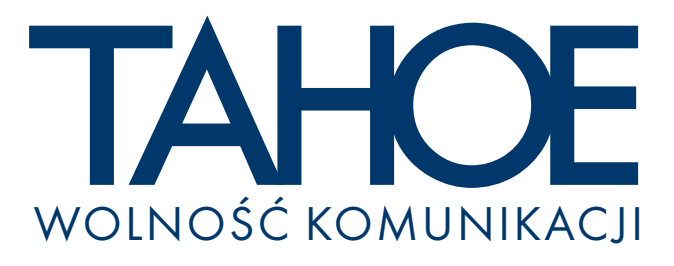

# SPIS TREŚCI

| 1. Wprowadzenie                                      | 1  |
|------------------------------------------------------|----|
| 2. Montaż karty                                      | 2  |
| 3. Instalacja sterowników                            | 3  |
| 3.1. Kompilacja jądra Linuxa ze sterownikami         | 3  |
| 3.2. Instalacja nowego jądra Linuxa                  | 4  |
| 3.3. Konfiguracja karty przy pomocy programu sethdlc | 5  |
| 4. Konfiguracja karty do pracy z siecią Polpak-T     | 7  |
| 5. Opis złącz                                        | 8  |
| 5.1. Złącze V.35                                     | 8  |
| 5.2. Złącze DB25 na karcie                           | 9  |
| 6. Dane techniczne                                   | 10 |

# Tahoe $^{\ensuremath{\mathbb{R}}}$ 931 (1 port V.35) Tahoe $^{\ensuremath{\mathbb{R}}}$ 932 (2 porty V.35)

Instrukcja użytkownika http://www.tahoe.pl/

©2003 Tahoe<sup>®</sup>. Wszelkie prawa zastrzeżone. Występujące w niniejszym dokumencie znaki towarowe innych firm służą jedynie wyjaśnieniu właściwości produktu. Firma Tahoe<sup>®</sup> nie bierze odpowiedzialności za ewentualne występujące w niniejszym dokumencie braki lub nieścisłości.

## 1. Wprowadzenie

Inteligentne karty synchroniczne PCI z serii Tahoe<sup>®</sup> 930 posiadają jeden lub dwa porty V.35 pracujące z przepustowością do 5 Mb/s.

Wbudowany kontroler w pełni obsługuje transmisję szeregową, dzięki czemu procesor PC nie jest niepotrzebnie obciążany.

Dostępne sterowniki pozwalają na współpracę karty z systemami operacyjnymi Linux oraz FreeBSD. Obsługiwane są m.in. protokoły Frame Relay, HDLC, Cisco<sup>®</sup> HDLC, X.25 i synchroniczne PPP. Karta znakomicie współpracuje z siecią Polpak-T.

# 2. Montaż karty

Aby zamontować kartę PCI w komputerze należy:

- o całkowicie odłączyć kabel zasilający od zasilacza
- zdjąć obudowę
- o znaleźć wolne gniazdo PCI
- o odkręcić (lub wyłamać) zaślepkę zasłaniającą otwór w obudowie
- włożyć kartę do gniazda (tak, aby złącze było dostępne przez w/w otwór w obudowie)
- o przykręcić uchwyt mocujący do obudowy komputera
- o zamknąć obudowę i podłączyć zasilanie

Po zamontowaniu karty w PC należy podłączyć do niej kabel V.35 (zamawiany osobno), a następnie podłączyć ten kabel do zewnętrznego urządzenia ze złączem V.35 (np. modemu HDSL).

## 3. Instalacja sterowników

Z kartami synchronicznymi Tahoe<sup>®</sup> dostarczane są sterowniki do systemu operacyjnego Linux. Sterowniki te składają się z dwóch części:

- łatki (patcha) do jądra Linuxa
- o programu sethdlc konfigurującego kartę

Na załączonym CD-ROMie znajdują się następujące pliki:

- O hdlc-2.4.20-1.14t.patch łatka na jądro Linuxa w wersji 2.4.20
- O sethdlc-1.14t.tar.gz kod źródłowy programu sethdlc
- O linux-2.4.20.tar.gz kod źródłowy jądra Linuxa w wersji 2.4.20, w oryginalnej postaci
- O linux-2.4.20-tahoe.tar.gz kod źródłowy jądra Linuxa w wersji 2.4.20, z zaaplikowaną łatką

#### 3.1. Kompilacja jądra Linuxa ze sterownikami

Aby skompilować jądro z obsługą kart Tahoe należy:

- O przegrać kod źródłowy jądra z CD-ROMu (plik linux-2.4.20tahoe.tar.gz-z zaaplikowaną łątką)
- rozpakować go w katalogu /usr/src

```
root@linux ~ # cd /usr/src
root@linux /usr/src # tar -zxvf linux-2.4.20.tar.gz
root@linux /usr/src # ln -sf linux linux-2.4.20
```

skonfigurować jądro:

```
root@linux /usr/src # cd linux
root@linux /usr/src/linux # make menuconfig
```

W menu "Network device support", podmenu "Wan interfaces" należy zaznaczyć "Wan interfaces support". W liście, która się wówczas pojawi należy zaznaczyć "Generic HDLC layer", a następnie odpowiednie protokoły (np. "Frame Relay support") i sterowniki do odpowiedniej karty ("Tahoe 9xx support"). Można je na stałe wkompilować do jądra ("<\*>") lub skompilować jako moduły ("<M>").

 oprócz obsługi kart Tahoe można dodać, w zależności od potrzeb, inne opcje, takie jak obsługa kart sieciowych, urządzeń SCSI,

3

urządzeń multimedialnych, itp.

po skonfigurowaniu jądra należy je skompilować:

```
root@linux /usr/src/linux # make dep
root@linux /usr/src/linux # make clean
root@linux /usr/src/linux # make bzImage
```

Skompilowane jądro należy teraz zainstalować.

#### 3.2. Instalacja nowego jądra Linuxa

Skompilowane jądro zostanie umieszczone w pliku /usr/src/linux/arch/i386/boot/bzImage. Należy je skopiować do katalogu /boot nadając mu odpowiednią nazwę:

```
root@linux /usr/src/linux # cp arch/i386/boot/bzImage
/boot/vmlinuz-2.4.20-tahoe
```

Następnie należy je zainstalować. Najczęściej używanym programem ładującym jądro podczas startu systemu jest LILO (Linux Loader). W pliku konfiguracyjnym /etc/lilo.conf na jego końcu należy dodać sekcję:

```
image = /boot/vmlinuz-2.4.20-tahoe
    label = Tahoe
    root = /dev/hda1
    read-only
```

Zamiast /dev/hdal należy wpisać nazwę partycji, na której znajduje się główny system plików Linuxa.

Aby zainstalować LILO z nowymi ustawieniami należy wpisać 'lilo', a następnie wymusić załadowanie nowego jądra (o nazwie 'Tahoe' podanej w polu 'label' powyżej):

```
root@linux ~ # lilo
root@linux ~ # lilo -R Tahoe
```

Po tych komendach należy zrestartować system. Uruchomi się on z nowym jądrem. Jeśli nowe jądro działa poprawnie, to można dodać do /etc/lilo.conf linijkę 'default = Tahoe', a następnie wydać polecenie 'lilo'. W ten sposób jądro o nazwie 'Tahoe' będzie domyślnym jądrem ładowanym przy starcie systemu.

Jeśli z jakichś powodów nowe jądro nie działa poprawnie (np. brakuje sterowników do innych urządzeń w systemie), to wystarczy zrestartować komputer, a załaduje się ponownie stare jądro.

Jeśli sterowniki były skompilowane jako moduły, to po ponownym uruchomieniu systemu należy je załadować komendą:

root@linux ~ # modprobe tahoe9xx

W pliku /var/adm/messages powinny się pojawić komunikaty świadczące o załadowaniu sterownika i wykryciu karty:

kernel: Tahoe 9xx driver version: 1.14t
kernel: Tahoe932: 256 KB RAM at 0xd9000000, IRQ5,
using 10 TX + 75 RX packets rings
kernel: hdlc0: Tahoe932 node 0
Kernel: hdlc1: Tahoe932 node 1

Jeśli sterowniki były wkompilowane na stałe, to odpowiednie komunikaty pojawią się w trakcie ładowania systemu. Można je ponownie wyświetlić przy pomocy polecenia **dmesg**.

Od tej chwili w systemie są widoczne nowe interfejsy - hdlc0 i hdlc1 (lub samo hdlc0 w przypadku kart jednoportowych).

Następnym etapem jest konfiguracja karty przy pomocy programu **sethdlc**.

#### 3.3

# 3.3. Konfiguracja karty przy pomocy programu sethdlc

Program **sethdic** służy do konfiguracji karty synchronicznej. Po pobraniu pliku należy go rozpakować, skompilować i zainstalować:

```
root@linux /usr/src # tar -zxvf sethdlc-1.14t.tar.gz
root@linux /usr/src # cd sethdlc-1.14t
root@linux /usr/src/sethdlc-1.14t # make
root@linux /usr/src/sethdlc-1.14t # make install
```

Przy jego pomocy można wybrać protokół używany na łączu WAN:

#### • przezroczysty HDLC:

sethdlc hdlc0 hdlc [kodowanie] [parzystość]

gdzie:

- O kodowanie oznacza sposób transmisji: nrz, nrzi, fm-mark, fm-space, manchester
- O parzystość: no-parity, crc16, crc16-pr0, crc16-itu, crc16-itu-pr0, crc32-itu

#### • HDLC widziany jako interfejs Ethernet:

sethdlc hdlc0 hdlc-eth [kodowanie] [parzystość]

parametry identyczne jak powyżej

#### • Cisco<sup>®</sup> HDLC:

sethdlc hdlc0 cisco [interval wartość] [timeout wartość]

#### gdzie:

- O interval wartość oznacza czas między kolejnymi pakietami keepalive wysyłanymi w celu sprawdzenia drożności łącza
- O timeout wartość oznacza czas po jakim, w przypadku nieodebrania żadnego pakietu keepalive, system uznaje, że łącze jest niedrożne

#### o Frame Relay:

sethdlc hdlc0 fr [lmi rodzaj [parametr]]

#### gdzie:

- O rodzaj oznacza sygnalizację LMI: none, ansi, ccitt
- O parametr **ustawia parametry protokołu Frame Relay:** dce, t391 wartość, t392 wartość, n391 wartość, n392 wartość, n393 wartość

Ponadto w przypadku protokołu Frame Relay można dodawać/usuwać kanały PVC o podanych numerach DLCI:

sethdlc hdlc0 create 99 sethdlc hdlc0 delete 99

Dodawanie PVC powoduje tworzenie interfejsów o nazwach pvc0,pvc1, itd..

#### O Synchroniczne PPP:

sethdlc hdlc0 ppp

#### O X.25:

sethdlc hdlc0 x.25

Po konfiguracji karty pozostaje już tylko konfiguracja interfejsów sieciowych (hdlc0 i hdlc1 lub pvc#) przy pomocy polecenia ifconfig oraz konfiguracja routingu.

## Konfiguracja karty do pracy z siecią Polpak-T

Po zestawieniu łącza do sieci Frame Relay użytkownik zazwyczaj otrzymuje kilka informacji na jego temat. Oto przykład:

 Sygnalizacja:
 ANSI

 Numer DLCI:
 99

 Adres routera zdalnego:
 194.204.100.129

 Adres routera klienta:
 194.204.100.130

 Podsieć na łączu:
 194.204.100.128

 Maska podsieci:
 255.255.255

Po kompilacji i instalacji jądra Linuxa oraz kompilacji i instalacji programu sethdlc należy skonfigurować kartę wybierając protokół Frame Relay, sygnalizację ANSI i tworząc PVC o DLCI 99:

```
sethdlc hdlc0 fr lmi ansi
sethdlc hdlc0 create 99
ifconfig hdlc0 up
```

W systemie pojawi się nowy interfejs sieciowy - pvc0. Należy go skonfigurować przy pomocy polecenia ifconfig wpisując adres IP przydzielony przez TP S.A.:

ifconfig pvc0 194.204.100.130 netmask 255.255.255.252 pointopoint 194.204.100.129

Dodatkowo należy dodać domyślny routing przez ten interfejs:

route add default pvc0

W tym momencie z komputera powinien być dostęp do Internetu. Teraz można np. skonfigurować kartę sieciową i udostępnić Internet w sieci LAN.

# 5. Opis złącz

### 5.1. Złącze V.35

Kabel V.35 (dostarczany osobno) jest zakończony 34-pinowym złączem typu Winchester, męskim, zgodnym z ISO2593 o następujących wyprowadzeniach:

| Pin | Nazwa   | DTEIDCE | Opis                                               |  |
|-----|---------|---------|----------------------------------------------------|--|
| A   | shield  |         | Ekran kabla                                        |  |
| В   | GND     |         | Masa                                               |  |
| С   | RTS     | •       | Sygnał aktywny w chwili wysyłania danych z routera |  |
| D   | CTS     | +       | Zezwolenie na wysyłanie danych z modemu            |  |
| Ε   | DSR     | +       | Informacja o gotowości modemu                      |  |
| F   | DCD     | +       | Aktywny, gdy modemy są zsynchronizowane            |  |
| н   | DTR     | ▶       | Informacja o gotowości routera                     |  |
| Р   | SD(A)   | ▶       | Dane wysyłane z modemu (A)                         |  |
| R   | RD(A)   | +       | Dane odbierane z modemu (A)                        |  |
| S   | SD(B)   | ▶       | Dane wysyłane z modemu (B)                         |  |
| Т   | RD(B)   | +       | Dane odbierane z modemu (B)                        |  |
| U   | SCTE(A) | ⇒       | Taktowanie danych nadawanych dane przez router (A) |  |
| V   | SCR(A)  | +       | Taktowanie danych odbieranych (A)                  |  |
| w   | SCTE(B) | ▶       | Taktowanie danych nadawanych dane przez router (B) |  |
| X   | SCR(B)  | +       | Taktowanie danych odbieranych (B)                  |  |
| Y   | SCT(A)  | +       | Taktowanie danych nadawanych (A)                   |  |
| AA  | SCT(B)  | +       | Taktowanie danych nadawanych (B)                   |  |

• DTE - router (PC z kartą synchroniczną), DCE - modem

 sygnały SD, RD, SCT, ŚCR i SCTE są sygnałami różnicowymi zgodnymi z V.11. Pozostałe sygnały są zgodne z RS-232.

## 5.2. Złącze DB25 na karcie

Poniższa tabela zawiera opis złącza DB25 występującego na karcie. W karcie jednoportowej - Tahoe^® 931 - używane są tylko piny pierwszego portu.

2

5.1

## 5.2

Karta Tahoe<sup>®</sup> 932 posiada dwa porty i można do niej podłączyć albo podwójny kabel (zakończony dwoma złączami V.35), albo pojedynczy (taki jaki jest używany z Tahoe<sup>®</sup> 931). Jednakże w drugim przypadku zostanie wykorzystany tylko jeden port.

| Pin | Port | Nazwa  | Pin w V.35 |
|-----|------|--------|------------|
| 1   | 1    | GND    | В          |
| 2   | 1    | SD(A)  | Р          |
| 3   | 1    | RD(A)  | R          |
| 4   | 1    | RTS    | С          |
| 5   | 1    | СТЅ    | D          |
| 6   | 2    | DCD    | F          |
| 7   | 2    | GND    | В          |
| 8   | 1    | DCD    | F          |
| 9   | 1    | SCR(B) | X          |
| 10  | 2    | SD(A)  | Р          |
| 11  | 2    | SCT(B) | AA         |
| 12  | 1    | SCT(B) | AA         |
| 13  | 2    | RD(B)  | Т          |
| 14  | 1    | SD(B)  | S          |
| 15  | 1    | SCT(A) | Y          |
| 16  | 1    | RD(B)  | Т          |
| 17  | 1    | SCR(A) | v          |
| 18  | -    | -      | -          |
| 19  | 2    | SCR(A) | V          |
| 20  | 2    | SCR(B) | X          |
| 21  | 2    | RTS    | С          |
| 22  | 2    | SD(B)  | S          |
| 23  | 2    | SCT(A) | Y          |
| 24  | 2    | CTS    | D          |
| 25  | 2    | RD(A)  | R          |

## 6. Dane techniczne

- kontroler szeregowy: Hitachi HD64570, 10MHz
- maksymalna przepustowość
   5 Mb/s na port
- złącze PCI:
   32-bitowe, 5V, 33MHz, zgodne z PCI v2.1
- maksymalny pobór mocy: **Tahoe 931** 650 mA @ 5V (3,25W) **Tahoe 932** 750 mA @ 5V (3,75W)
- warunki klimatyczne:

| przechowywanie: | temperatura | -20°Cdo 65°C |
|-----------------|-------------|--------------|
|                 | wilgotność  | 5 do 95%     |
| praca:          | temperatura | 0°C do 50°C  |
|                 | wilgotność  | 0 do 85%     |
|                 | wilgothosc  | 0 do 85%     |

©2003 Tahoe<sup>®</sup>. Wszelkie prawa zastrzeżone. Występujące w niniejszym dokumencie znaki towarowe innych firm służą jedynie wyjaśnieniu właściwości produktu. Firma Tahoe<sup>®</sup> nie bierze odpowiedzialności za ewentualne występujące w niniejszym dokumencie braki lub nieścisłości.

TAHOE<sup>®</sup> ul. Uniwersytecka 1 50-951 Wrocław tel. (71) 344-26-44 fax (71) 344-26-42 http://www.tahoe.pl/